# BlitzDoc eShip Package User Guide

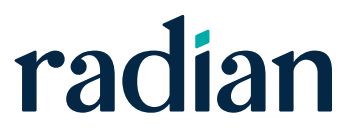

## Contents

| Submitting BlitzDoc eShip Packages     |
|----------------------------------------|
| Searching for Submitted eShip Packages |
| Manually eShip Trailing Docs           |

From within the loan folder, select File Submission >> MI Companies, then select Radian.

| Home >>    | Folder >>         | Coversheets >>  | Document     | s >>       | File Submission >>                                        | Help     |                  |                    |  |  |  |  |
|------------|-------------------|-----------------|--------------|------------|-----------------------------------------------------------|----------|------------------|--------------------|--|--|--|--|
| Attribute  | s Edit            |                 | + +          | Not        | Submit to Processing                                      | 9        |                  | -                  |  |  |  |  |
| Loan Num   | her               | Testradian      |              |            | Missing Customer Do                                       | ocumen   | ts               |                    |  |  |  |  |
| Borrower   | First Name        | loe             |              |            | Submit to UW (Starts                                      | WF Pro   | ocess)           | <u>Jescription</u> |  |  |  |  |
| Borrower   | Last Name         | Homeowner       |              |            | Submit Conditions to                                      | UW (St   | arts WF Process) | bmitted to Rad     |  |  |  |  |
| Status     |                   | Application     |              |            | Withdrawn by Custor                                       | ner      | · · ·            | bmitted to Rad     |  |  |  |  |
| Last Statu | us Update         |                 |              |            | Approved Not Accept                                       | bed      |                  | bmitted to Rad     |  |  |  |  |
| Product T  | уре               | Conventional    |              | - <b>-</b> | Daniad Complete                                           |          |                  | bmitted to Rad     |  |  |  |  |
| Loan Typ   | e                 |                 |              |            | Demeu - Complete                                          |          |                  | bmitted to Rad     |  |  |  |  |
| Property   | Туре              |                 |              |            | Submit to Closing                                         |          |                  |                    |  |  |  |  |
| Estimated  | d Closing Da      | ate             |              |            | In Closing                                                |          |                  |                    |  |  |  |  |
| Branch Of  | ffice             | Bakersfield - 1 | L            |            | Closing Package Sen                                       | ıt       |                  |                    |  |  |  |  |
| MLO        |                   | Mortgage Loar   | n Originator |            | Closing Package Rec                                       | eived:   |                  |                    |  |  |  |  |
| Sales Ass  | istant            |                 |              |            | Closed                                                    |          |                  |                    |  |  |  |  |
| Processo   | r                 | Processor       |              |            | Suspended by Invest                                       | or       |                  |                    |  |  |  |  |
| Underwrit  | ter               |                 |              |            | Investor Conditions S                                     | Submitte | ed               |                    |  |  |  |  |
| Post Close | er                |                 |              |            | Purchased                                                 |          |                  |                    |  |  |  |  |
| Investor   |                   |                 |              |            | Completed                                                 |          |                  |                    |  |  |  |  |
| Date Crea  | ated              | 4/24/2013 9:1   | 9:35 AM      |            | Problem Loans                                             |          |                  |                    |  |  |  |  |
| Created B  | <sup>b</sup> y    | Company02\p     | currie       |            | MI Companies >>                                           |          |                  | Dodion             |  |  |  |  |
| Created B  | By User Id        | Phillip Currie  |              |            | in companies ee                                           |          |                  | Raulall            |  |  |  |  |
| Documer    | nts <u>Viewer</u> | Update Statuses | Show docu    | ument      | Cocuments Viewer   Update Statuses  Show document details |          |                  |                    |  |  |  |  |

Radian BlitzDoc eShip Package User Guide The **Radian** Additional Information screen is used to enter other data to be included in the eShip. Fields with an asterisk are required.

Once the information is complete, select the **Submit** link.

| Package Data               |   |                           |   |  |
|----------------------------|---|---------------------------|---|--|
| Attributes                 |   |                           |   |  |
| Legal Entity Name          | 8 | XYZ Mortgage Inc.         |   |  |
| Master Policy              |   | 12220000                  |   |  |
| Lender Loan Number         |   | TW0121212-01              |   |  |
| Borrower First Name        | 8 | Sue Anne                  |   |  |
| Borrower Last Name         |   | O'Donnell                 |   |  |
| Borrower SSN (xxx-xx-xxxx) |   | 111-22-3333               |   |  |
| Property Address           |   | 123 Main St               |   |  |
| Property City              |   | Atlanta                   |   |  |
| Property State             |   | GA                        |   |  |
| Property Zip               |   | 30022                     |   |  |
| Lien Position              |   | 1 -                       |   |  |
| Lender Contact Name        |   | JoAnne Smith              |   |  |
| Lender Contact Phone       |   | (678) 444-4444            |   |  |
| Lender Contact Email       |   | JSmith@xyz.com            |   |  |
| MI Service Type            |   | MI Only                   |   |  |
| Payment Plan               | * | Annual 👻                  |   |  |
| Coverage Percent           | • | 30 🔻                      |   |  |
| Premium Source             | * | Borrower Paid             | • |  |
| Refundable                 |   | Yes 👻                     |   |  |
| Renewal Option             |   | Constant 🝷                |   |  |
| Split Edge Upfront Fee     |   | 0.50 points upfront fee 💌 |   |  |
| Financed Premium Amount    |   | 125000                    |   |  |
| Underwriter Comments       |   |                           |   |  |
| Deferred Coverage Type     |   | Yes 🔻                     |   |  |
| Radian Special Product     |   | Test Radian Spec Product  |   |  |
| Lender Special Program     |   | Test Lender Spec Program  |   |  |

## Searching for Submitted eShip Packages

After the eShip has been sent, the user can search for the eShip to verify the eShip was successfully delivered.

Go to Home >> eShip >> Outbound Packages.

| Home >>    | Folder >> | Coversheets >> Doc    |
|------------|-----------|-----------------------|
| Folders >> | t         | - +                   |
| User >>    | mber      | 321654                |
| Documents  | ; >>      | Joe                   |
| e Ship >>  | Cre       | ate e Ship Batch      |
| Reports    | Vie       | w eShip Batches       |
| Manageme   | ent Inbo  | ound Packages         |
| Administra | tion Out  | bound Packages        |
| Loan Offic | er Pen    | ding Inbound Packages |
| Underwrit  | ter Bat   | ch Revoke             |
| Closer     |           |                       |

Search for the loan using the eShip Search Fields. Multiple search criteria can be entered to narrow the search.

#### Click Search.

| Search for outgo    | oing eShip package | es   |  |  |  |  |  |
|---------------------|--------------------|------|--|--|--|--|--|
| eShip Search Fields |                    |      |  |  |  |  |  |
| Destination         | <b>+</b>           |      |  |  |  |  |  |
| Status              |                    | •    |  |  |  |  |  |
| Created Date        | 7/11/2013          | 17 🚞 |  |  |  |  |  |
| Created By User     |                    |      |  |  |  |  |  |
| Accepted Date       |                    | 17   |  |  |  |  |  |
| Revoked Date        |                    | 17   |  |  |  |  |  |
| Revoked By User     |                    |      |  |  |  |  |  |
| Folder Search Fie   | lds                |      |  |  |  |  |  |
| Application Number  |                    |      |  |  |  |  |  |
| Bor Last Name       |                    |      |  |  |  |  |  |
|                     |                    |      |  |  |  |  |  |

| Radian        |
|---------------|
| BlitzDoc      |
| eShip Package |
| User Guide    |

Click the **Package Details icon** (2) beside the eShip to be reviewed.

| Criter | ria  | Results            |                   |                      |               |                   |
|--------|------|--------------------|-------------------|----------------------|---------------|-------------------|
| eSh    | ip P | ackages (          | 1 - 5) 🚔          |                      |               |                   |
|        |      |                    |                   |                      | eShip A       | Attributes        |
|        |      | <b>Destination</b> | Created Date      | Created By User      | <u>Status</u> | Accepted Date     |
|        |      | Radian             | 4/24/2013 1:36 PM | Phillip Currie       | Revoked       | 4/24/2013 1:36 PM |
|        |      | Radian             | 4/24/2013 1:45 PM | Phillip Currie       | Revoked       | 4/24/2013 1:45 PM |
|        |      | Radian             | 4/24/2013 1:48 PM | Phillip Currie       | Revoked       | 4/24/2013 1:48 PM |
|        |      | Radian             | 4/24/2013 2:08 PM | System Administrator | Revoked       |                   |
|        |      | Radian             | 4/24/2013 2:25 PM | System Administrator | Accepted      | 4/24/2013 2:25 PM |

The Properties screen will appear. This screen provides details regarding the eShip, i.e. Created Date, Created By User, etc. The eShip Data provides the data that was sent to the Investor or MI Company in the eShip package.

The eShip Documents tab will provide additional detail regarding the eShip.

#### Select the eShip Documents tab.

| Properties eShip Documents Auto-Ship | Document Types 📔 Other eShip |  |  |
|--------------------------------------|------------------------------|--|--|
| Properties                           |                              |  |  |
| Created Date                         | 4/24/2013 2:25:25 PM         |  |  |
| Created By User                      | System Administrator         |  |  |
| Source Folder                        | Testradian                   |  |  |
| Dsd                                  | Radian                       |  |  |
| Notes                                |                              |  |  |
| Status                               | Accepted                     |  |  |
| Accepted Date                        | 4/24/2013 2:25:23 PM         |  |  |
| Accepted By User                     | System                       |  |  |
| Deactivated Date                     |                              |  |  |
| Deactivated By User                  |                              |  |  |
| eShip Data                           |                              |  |  |
| Borrower First Name                  | Joe                          |  |  |
| Borrower Last Name                   | Homeowner                    |  |  |
| Borrower SSN (xxx-xx-xxxx)           | 777-44-4747                  |  |  |
| Property Zip                         | 30022                        |  |  |
| Lender Loan Number                   | Testradian                   |  |  |
| Property Address                     | 123 Main Street              |  |  |
| Property City                        | Atlanta                      |  |  |
| Property State                       | GA                           |  |  |
| Lender Contact Person Full Name      |                              |  |  |
| Lender Contact Person Phone Number   |                              |  |  |
| Lender Contact Person Email          |                              |  |  |
| Master Policy                        | 987                          |  |  |
| Financed Premium Amount              | 65                           |  |  |
| Seller ID                            | TMH                          |  |  |

Radian BlitzDoc eShip Package User Guide The eShip Documents tab provides specific information about the eShip and delivery of the package.

- The Document Type column shows the documents shipped in the package.
- The Date Added indicates the date BlitzDocs created the request.
- The Date Delivered indicates the date the package was delivered to the Investor or MI Company.
- The Status indicates if the package was successfully delivered. There are three main statuses.
  - Pending indicates BlitzDocs is processing the eShip request. If the status remains in Pending, please contact BlitzDocs Support.
  - Accepted indicates the eShip package is waiting to be sent to the Investor or MI Company. If the status remains in Accepted for an extended period (over 30 minutes), please contact BlitzDocs Support or review the Processing Log screen for errors.
  - Shared indicates the eShip package has been successfully delivered.

|       | roperties   eShip Documents   Auto-Ship Document Types   Other eShips   Processing Log |           |                                     |                |                   |                    |                     |               |                    |  |  |
|-------|----------------------------------------------------------------------------------------|-----------|-------------------------------------|----------------|-------------------|--------------------|---------------------|---------------|--------------------|--|--|
| eShip | eShip Documents Add/Remove Documents                                                   |           |                                     |                |                   |                    |                     |               |                    |  |  |
|       | Document                                                                               | Direction | Document Type                       | Title Comments | Date Added        | Date Delivered     | Attachment Document | <u>Status</u> | Last Update        |  |  |
| 1     | 302717                                                                                 | Outbound  | Initial 1003                        |                | 6/27/2013 3:49 PM | 6/28/2013 10:00 AM |                     | Shared        | 6/28/2013 10:00 AM |  |  |
| 🗋 🚰   | 302718                                                                                 | Outbound  | Initial 1003                        |                | 6/27/2013 3:49 PM | 6/28/2013 10:00 AM |                     | Shared        | 6/28/2013 10:00 AM |  |  |
| 🗋 🖀   | 302719                                                                                 | Outbound  | Personal Tax Returns                |                | 6/27/2013 3:49 PM | 6/28/2013 10:00 AM |                     | Shared        | 6/28/2013 10:00 AM |  |  |
| 🗋 🚰   | 302720                                                                                 | Outbound  | Appraisal                           |                | 6/27/2013 3:49 PM | 6/28/2013 10:00 AM |                     | Shared        | 6/28/2013 10:00 AM |  |  |
| 1     | 302721                                                                                 | Outbound  | Automated Underwriting Findings     |                | 6/27/2013 3:49 PM | 6/28/2013 10:00 AM |                     | Shared        | 6/28/2013 10:00 AM |  |  |
| 🗋 😭   | 302722                                                                                 | Outbound  | Credit Report                       |                | 6/27/2013 3:49 PM | 6/28/2013 10:00 AM |                     | Shared        | 6/28/2013 10:00 AM |  |  |
| 1     | 302723                                                                                 | Outbound  | Credit Supplement                   |                | 6/27/2013 3:49 PM | 6/28/2013 10:00 AM |                     | Shared        | 6/28/2013 10:00 AM |  |  |
| 🗋 🚰   | 302724                                                                                 | Outbound  | Sales Contract for subject property |                | 6/27/2013 3:49 PM | 6/28/2013 10:00 AM |                     | Shared        | 6/28/2013 10:00 AM |  |  |
| 1     | 302764                                                                                 | Outbound  | Personal Tax Returns                |                | 6/27/2013 3:49 PM | 6/28/2013 10:00 AM |                     | Shared        | 6/28/2013 10:00 AM |  |  |
| 🗋 🚰   | 302768                                                                                 | Outbound  | Borrowers VOE                       |                | 6/27/2013 3:49 PM | 6/28/2013 10:00 AM |                     | Shared        | 6/28/2013 10:00 AM |  |  |
| 1     | 302769                                                                                 | Outbound  | Borrower W2s                        |                | 6/27/2013 3:49 PM | 6/28/2013 10:00 AM |                     | Shared        | 6/28/2013 10:00 AM |  |  |

Follow the steps above to search for an eShip package.

The eShip Documents tab will show the documents shipped to the Investor or MI Company. Select the link, **Add/Remove Documents**, to bring up the **Add/Remove Documents** page.

| Prop | perties  | eShip D  | ocuments  | ip Document Types   O               | ther eShips   Pro | cessing Log       |                    |                     |               |                    |
|------|----------|----------|-----------|-------------------------------------|-------------------|-------------------|--------------------|---------------------|---------------|--------------------|
| eS   | hip Do   | ocument  | Add/Ren   | nove Documents                      |                   |                   |                    |                     |               | - +                |
|      | <u>D</u> | Document | Direction | Document Type                       | Title Comments    | Date Added        | Date Delivered     | Attachment Document | <u>Status</u> | Last Update        |
|      |          | 302717   | Outbound  | Initial 1003                        |                   | 6/27/2013 3:49 PM | 6/28/2013 10:00 AM |                     | Shared        | 6/28/2013 10:00 AM |
|      | 2        | 302718   | Outbound  | Initial 1003                        |                   | 6/27/2013 3:49 PM | 6/28/2013 10:00 AM |                     | Shared        | 6/28/2013 10:00 AM |
|      | <b>8</b> | 302719   | Outbound  | Personal Tax Returns                |                   | 6/27/2013 3:49 PM | 6/28/2013 10:00 AM |                     | Shared        | 6/28/2013 10:00 AM |
|      | 2        | 302720   | Outbound  | Appraisal                           |                   | 6/27/2013 3:49 PM | 6/28/2013 10:00 AM |                     | Shared        | 6/28/2013 10:00 AM |
|      |          | 302721   | Outbound  | Automated Underwriting Findings     |                   | 6/27/2013 3:49 PM | 6/28/2013 10:00 AM |                     | Shared        | 6/28/2013 10:00 AM |
|      | <u></u>  | 302722   | Outbound  | Credit Report                       |                   | 6/27/2013 3:49 PM | 6/28/2013 10:00 AM |                     | Shared        | 6/28/2013 10:00 AM |
|      |          | 302723   | Outbound  | Credit Supplement                   |                   | 6/27/2013 3:49 PM | 6/28/2013 10:00 AM |                     | Shared        | 6/28/2013 10:00 AM |
|      | 2        | 302724   | Outbound  | Sales Contract for subject property |                   | 6/27/2013 3:49 PM | 6/28/2013 10:00 AM |                     | Shared        | 6/28/2013 10:00 AM |
|      |          | 302764   | Outbound  | Personal Tax Returns                |                   | 6/27/2013 3:49 PM | 6/28/2013 10:00 AM |                     | Shared        | 6/28/2013 10:00 AM |
|      | 2        | 302768   | Outbound  | Borrowers VOE                       |                   | 6/27/2013 3:49 PM | 6/28/2013 10:00 AM |                     | Shared        | 6/28/2013 10:00 AM |
|      | <b>m</b> | 302769   | Outbound  | Borrower W2s                        |                   | 6/27/2013 3:49 PM | 6/28/2013 10:00 AM |                     | Shared        | 6/28/2013 10:00 AM |

On the Add/Remove eShip Documents page, locate the document(s) that need to be shipped to the Investor or MI Company. Documents previously shipped to the Investor or MI Company will be checked and greyed out. Document(s) that can be selected will have a check box for the user to select.

| Add/Remove eShip Documents              |                                     |               |                     |  |  |  |  |  |  |
|-----------------------------------------|-------------------------------------|---------------|---------------------|--|--|--|--|--|--|
| eShip Documents   Show document details |                                     |               |                     |  |  |  |  |  |  |
|                                         | Document Type                       | UW Doc Status | Post Closer Doc Sta |  |  |  |  |  |  |
| - Underwr                               | iting Decision                      |               |                     |  |  |  |  |  |  |
|                                         | Automated Underwriting Findings     | Not Reviewed  | Not Reviewed        |  |  |  |  |  |  |
| - Underwr                               | iting Documents                     |               |                     |  |  |  |  |  |  |
| <u> </u>                                | Initial 1003                        | Not Reviewed  | Not Reviewed        |  |  |  |  |  |  |
| - Credit D                              | ocuments                            |               |                     |  |  |  |  |  |  |
|                                         | Credit Report                       | Not Reviewed  | Not Reviewed        |  |  |  |  |  |  |
| - Income                                | Documentation                       |               |                     |  |  |  |  |  |  |
|                                         | Borrowers Most Recent Paystub       | Not Reviewed  | Not Reviewed        |  |  |  |  |  |  |
|                                         | Borrower W2s                        | Not Reviewed  | Not Reviewed        |  |  |  |  |  |  |
| - Asset Do                              | - Asset Documentation               |               |                     |  |  |  |  |  |  |
|                                         | Bank Statement                      | Not Reviewed  | Not Reviewed        |  |  |  |  |  |  |
| - Property                              | / Documentation                     |               |                     |  |  |  |  |  |  |
|                                         | Sales Contract for subject property | Not Reviewed  | Not Reviewed        |  |  |  |  |  |  |

Click **Update Selected**. This will manually ship the trailing document to the Investor or MI Company.

Update Selected 
Close

Radian Guaranty Inc.

1500 Market Street Philadelphia, Pennsylvania 19102-2148

800.523.1988 215.231.1000

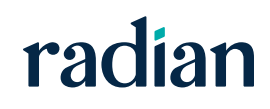